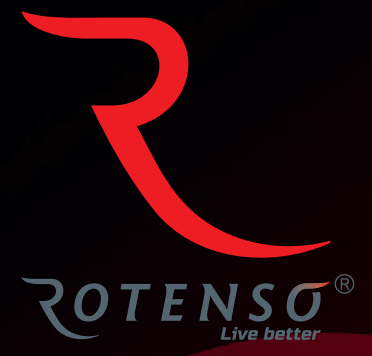

PL

# **TUYA SMART LIFE**

Aplikacja mobilna dla oczyszczaczy

Instrukcja obsługi

# **APLIKACJA MOBILNA - TUYA SMART LIFE**

Instrukcja obsługi (Oczyszczacze)

# Spis treści

| INSTRUKCJE                         |
|------------------------------------|
| Pobieranie aplikacji               |
| Rejestracja                        |
| ID Twojego konta i hasło           |
| Kod weryfikacyjny do Logowania     |
| Gdy zapomnisz hasła                |
| Zarządzenia użytkownikami/rodziną5 |
| Dodawanie urządzeń7                |
| Sterowanie11                       |
| Inteligentne funkcje14             |
| Mój dom (My Home)18                |
| Strona "Me"                        |

## **1. POBIERANIE APLIKACJI**

Wyszukaj i pobierz aplikację TUYA SMART LIFE w GoogleStore lub AppStore lub zeskanuj poniższy kod QR.

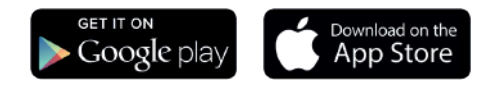

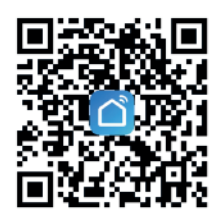

# 2. REJESTRACJA

Jeśli nie masz konta aplikacji, możesz się zarejestrować lub zalogować za pomocą kodu uwierzytelniającego. Proces rejestracji poniżej.

- Kliknij "REGISTER" (zarejestruj) (*Rys. 1*) aby przejść do strony polityki prywatności Smart Life. Kliknij "AGREE" (zgadzam się) (*Rys. 2*) aby przejść do strony rejestracji.
- System automatycznie zidentyfikuje kraj / region, w którym się znajdujesz, możesz również dokonać wyboru ręcznie. Wprowadź swój nr telefonu lub adres e-mail i kliknij "GET AUTHENTICATION CODE", aby uzyskać kod uwierzytelniający (*Rys. 3*).
- 3. Wprowadź otrzymany kod (*Rys. 4*). Wprowadź hasło i kliknij "COMPLETED" (*Rys. 5*), aby zakończyć rejestrację.

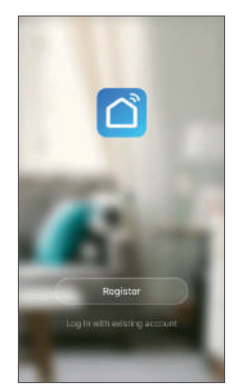

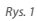

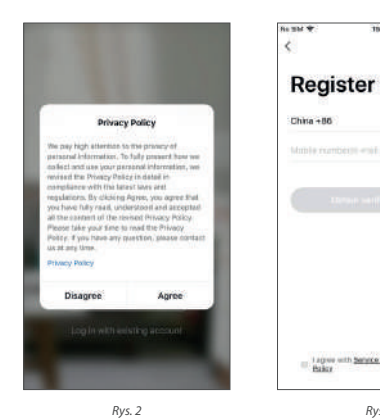

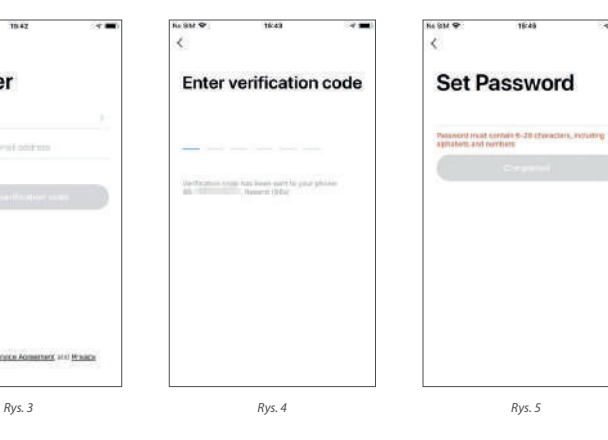

#### 3. ID TWOJEGO KONTA I HASŁO

Jeśli masz już konto aplikacji, kliknij "LOG IN WITH EXISTING ACCOUNT" (zaloguj się przy użyciu istniejącego konta), aby przejść do strony logowania.

- System automatycznie zidentyfikuje kraj / region, w którym się znajdujesz, możesz również dokonać wyboru ręcznie.
- Wprowadź podany podczas rejestracji numer telefonu lub e-mail i hasło, aby się zalogować.

| nessi ♥<br><       | 18-49                    | 84                 |
|--------------------|--------------------------|--------------------|
| Log in             | ו                        |                    |
| China +86          |                          |                    |
| Muhie maria        | ele-real addre           | -                  |
| Presented          |                          |                    |
|                    |                          |                    |
| Verification code  | e kogéri                 | Porgat paraward    |
| u Tegas a<br>Paker | th <u>Service Borner</u> | nent sosi Privatik |
|                    | Rys. 6                   |                    |

## 4. KOD WERYFIKACYJNY DO LOGOWANIA

- 1. Kliknij " VERIFICATION CODE LOGIN" (Rys. 7), aby przejść do następnej strony.
- 2. System automatycznie zidentyfikuje kraj / region, w którym się znajdujesz, możesz również dokonać wyboru ręcznie.
- 3. Wprowadź swój nr telefonu lub adres e-mail i kliknij "OBTAIN AUTHENTICATION CODE", aby uzyskać kod uwierzytelniający (*Rys. 8*).
- 4. Wprowadź otrzymany kod weryfikacyjny, aby się zalogować (Rys. 9).

| a 8M ♥ 1649 ♥ ■0<br><                                   | ha BM ♥ 1648 < ■<br><       | нывиФ 1943 ⊀∎<br><                                                                                                    |
|---------------------------------------------------------|-----------------------------|----------------------------------------------------------------------------------------------------|
| Log in                                                  | Verification code login     | Enter verification code                                                                                                    |
| China +86                                               | China +86                   |                                                                                                    |
| Mahle markach-mil address                               | Mobile mankeds multiadeless |                                                                                                    |
| Tanaka<br>Deritadien open legin Pargel persenti         | Otizer on Rouble Lada       | the distribution range true based users for your phone<br>to be seen to be in the second second s |
|                                                         |                             |                                                                                                    |
| C I aques with Sanace, Sourcestern and Brance.<br>Bably |                             |                                                                                                    |
| Rys. 7                                                  | Rys. 8                      | Rys. 9                                                                                                    |

## 5. GDY ZAPOMNISZ HASŁA

Jeśli nie pamiętasz hasła do aplikacji, możesz je zresetować, wykonując poniższą procedurę:

- 1. Kliknij "FORGOT PASSWORD" (Zapomniałem hasła, Rys. 10).
- 2. TSystem automatycznie zidentyfikuje kraj / region, w którym się znajdujesz, możesz również dokonać

wyboru ręcznie. Wprowadź swój nr telefonu lub adres e-mail i kliknij "OBTAIN AUTHENTICATION CODE", aby uzyskać kod uwierzytelniający (Rys. 11).

- 3. Wprowadź otrzymany kod weryfikacyjny (Rys. 12).
- 4. Wprowadź nowe hasło i kliknij "COMPLETED" (Rys. 13).

| usm.♥ 1544 <b>₹₩</b> 0<br><                                                                                                    | Ni SM ♥ 1940 ◀ ■)<br><         | he SM ♥ 1943 < ■<br><                                  | ha SM ♥ 1646 √ ■<br><                                      |
|----------------------------------------------------------------------------------------------------|--------------------------------|--------------------------------------------------------|------------------------------------------------------------|
| Log in                                                                                                    | Forgot password                | Enter verification code                                | Set Password                                               |
| China +36                                                                                                    | China +86                      |                                                        | Respondent sound controls 6. The disconstance instructions |
| Musile managements and east                                                                                                    | Masile combastic scall address |                                                        | agnation and northers                                      |
| President and the formation code legit at the formation code legit at the formation code legit at the formation of the formation of the format |                                | dig fraction with high laws and to put given given go. |                                                            |
|                                                                                                    |                                |                                                        |                                                            |
| E lingua with Second Assessment and Banna<br>Balar                                                                                                    |                                |                                                        |                                                            |
| Rys. 10                                                                                                    | Rys. 11                        | Rys. 12                                                | Rys. 13                                                    |

# 6. ZARZĄDZENIA UŻYTKOWNIKAMI/RODZINĄ

- 1. Po zalogowaniu kliknij "CREATE FAMILY" (Stwórz rodzinę), aby przejść do strony "ADD FAMILY" (dodaj rodzinę), jak pokazano na *Rys. 14*.
- W razie potrzeby, nazwę rodziny ("FAMILY NAME") można dodać ręcznie. Kliknij "SET LOCATION" (Ustaw lokalizację), aby otworzyć mapę. Przesuń ręcznie ikonę, aby zmienić adres. Kliknij "OK", aby zatwierdzić wprowadzone zmiany (*Rys. 15*).
- 3. Kliknij "ADD ROOM", aby dodać pokój (*Rys. 16*). Kliknij przycisk "DONE" (prawy górny róg ekranu), aby zakończyć zmiany. Ustawienia pokoju można zmienić w dowolnym momencie klikając "..." (*Rys. 17*).

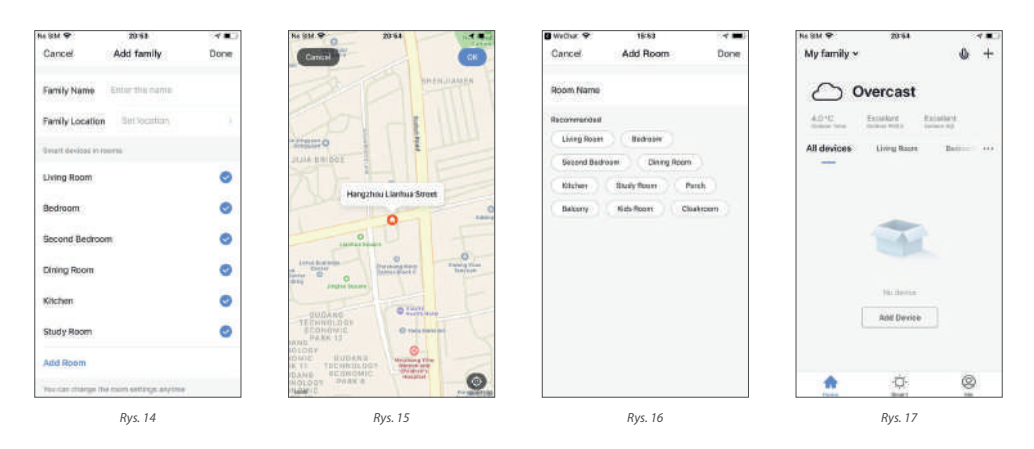

- 4. Kliknij strzałkę w dół (Rys. 18) w lewym górnym rogu, aby dodać rodzinę i nią zarządzać. Jedno konto może zarządzać wieloma rodzinami jednocześnie. Użytkownik może obsługiwać urządzenie w rodzinie, którą wybierze.
- 5. Kliknij FAMILY NAME (Nazwa rodziny) (Rys. 20) aby przejść do jej ustawień (Rys. 21).

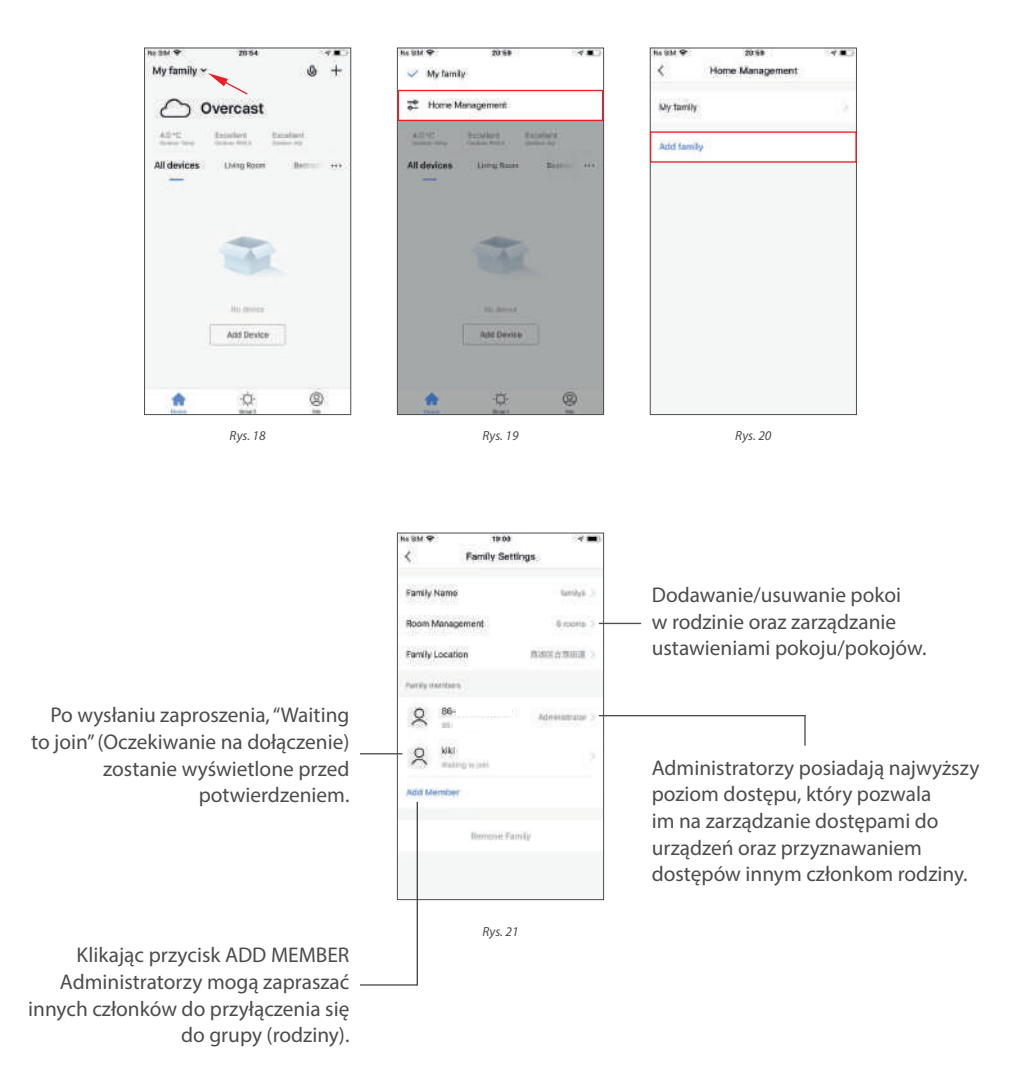

6. Dodany użytkownik otrzyma powiadomienie w aplikacji w formie okienka PopUp, może je zaakceptować Accept), aby dołączyć lub odrzucić (Refuse) (*Rys. 22*). W międzyczasie otrzymasz przypomnienie w centrum wiadomości (Message Center) (*Rys. 23*).

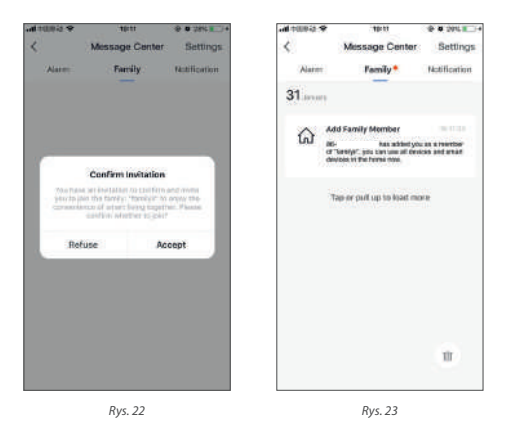

## 7. DODAWANIE URZĄDZEŃ

Kliknij "Add Device" (Dodaj urządzenie) lub znaczek "+" w prawym górnym rogu strony głównej aplikacji, aby przejść do strony z dodawaniem urządzeń (*Rys. 24*).

Istnieją dwa sposoby na dodawanie urządzenia: dodawanie ręczne (Add manually) (*Rys. 25*) oraz po przez wyszukiwanie urządzenia (Search Device) (Rys. 26).

| No SM T 20:54                            | 4 <b>8</b> 3 | No SIM 🕈             | 31                      | 114                            | 1000                               | No BM 🜩   | 2114                        | A 🗰 🕽       |
|------------------------------------------|--------------|----------------------|-------------------------|--------------------------------|------------------------------------|-----------|-----------------------------|-------------|
| My family ~                              | 0 +          | Cancel               | Add                     | Device                         | 8                                  | Cancel    | Add Device                  | 8           |
|                                          | ×            | Add Ma               | naety                   | Search                         | Device                             | Add Mar   | search Bearch               | ti Devilite |
| 40°C Examinent Examinent                 | ert.         | Excision             | 775                     | 10                             | 13                                 | Please on | sure the device is ready fo | r pairing.  |
| All devices Living Room                  | Badroot and  | Smart<br>Ughting     | Alertia<br>Gater        | Date:                          | Distriction<br>District<br>Undergr |           |                             |             |
| -                                        |              | Pares<br>Appliances  | - 10.10                 |                                |                                    |           |                             |             |
|                                          |              | Horse<br>Appliances  | Mailute<br>Summ         | nue.<br>Bashetti               | Angel<br>Diselect<br>disenseden    |           |                             |             |
|                                          |              | Kitchen              |                         |                                |                                    |           |                             |             |
|                                          |              | Security<br>& Sensor | Well<br>Beach<br>Digton | Europe<br>Baskers<br>Higher    | Survey<br>light also               |           |                             |             |
| Add Device                               |              | Sport<br>& Health    |                         |                                |                                    |           |                             |             |
| 1 martin and a state of the state of the |              | Others               | 200                     | interio<br>matterio<br>Mighani | Lighting<br>Remains<br>Movements   |           |                             |             |
| 1<br>1<br>1<br>1<br>1<br>1               | 9            |                      |                         |                                |                                    |           |                             | -           |
| Rys. 24                                  |              |                      | Rys                     | . 25                           |                                    |           | Rys. 26                     |             |

#### 7.1. DODAWANIE RĘCZNIE - URZĄDZENIE WI-FI - TRYB DOMYŚLNY

- 1. Aplikacja obsługuje dwa tryby: domyślny i AP. Kliknij "AP MODE" w prawym górnym rogu trybu domyślnego "DEFAULT MODE", aby przełączać tryby między sobą.
- Aby wybrać tryb domyślny (Default mode), upewnij się, że dioda kontrolna na panelu urządzenia miga szybko (dwa razy na sekundę), następnie kliknij przycisk, aby przejść do następnego kroku.
- Jeżeli dioda kontrolna nie miga szybko (bądź nie miga), kliknij przycisk "HELP", aby wyświetlić pomocne instrukcje.

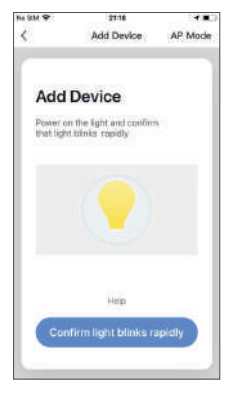

Rys. 27

#### UWAGA: Jak ustawić diodę kontrolną w tryb gotowości (szybkie miganie):

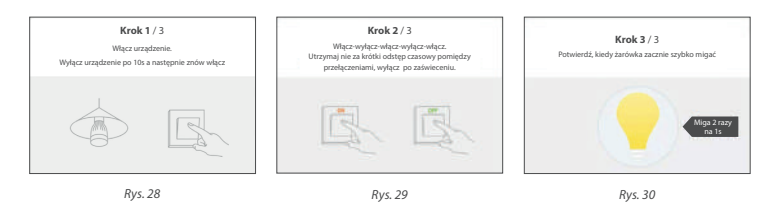

#### 7.2. DODAWANIE RĘCZNIE - URZĄDZENIE WI-FI

#### - TRYB AP

- Aby wybrać tryb AP ("AP MODE"), że dioda kontrolna na urządzeniu miga powoli (jedno mignięcie co 3 sekundy), a następnie kliknij przycisk, aby przejść do następnego kroku.
- Jeżeli dioda kontrolna miga za szybko (bądź nie miga), kliknij przycisk "HELP", aby wyświetlić pomocne instrukcje.

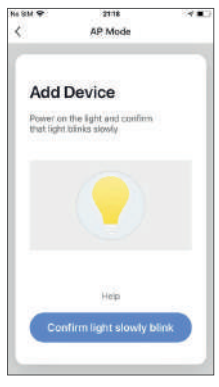

Rys. 31

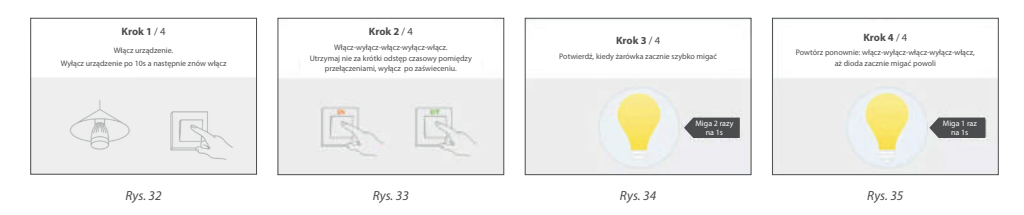

#### UWAGA: Jak ustawić diodę kontrolną w tryb gotowości (wolne miganie):

#### 7.3. DODAWANIE RĘCZNIE - URZĄDZENIE WI-FI - KONFIGURACJA

- 1. W wybranym trybie kliknij przycisk potwierdzający na stronie, kiedy dioda kontrolna miga szybko/wolno (Rys. 36).
- 2. Wybierz żądaną sieć WiFi, aby umożliwić udane połączenie z internetem. Następnie wprowadź hasło swojej sieci WiFi i potwierdź przyciskiem "OK", aby przejść do dalszej kofiguracji.
- 3. Jeżeli został wybrany tryb domyślny, konfiguracja aplikacji zostanie zakończana (*Rys. 37*). Pomyślna konfiguracja wyświetli się na ekranie, jak na *Rys. 38*. Nazwy urządzeń jak i lokalizacje pomieszczeń, w których się znajdują, można dowolnie zmieniać/wybierać.
- 4. W trybie AP (gdy dioda miganie powolnie) możesz wybrać konfigurację punktu dostępu, połączenie musi zostać nawiązane z punktem dostępowym WiFi, którego nazwa zaczyna się od "SmartLife", tak jak pokazano na *Rys. 39*.

#### Uwaga: Niektóre nazwy aktywnych punktów dostępowych mogą być definiowane przez użytkownika.

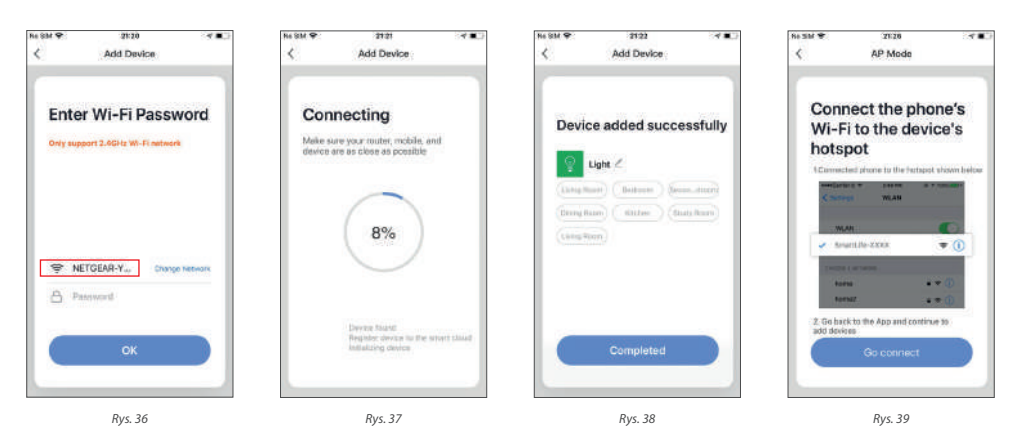

 Połącz się z wybranym punktem dostępowym, a następnie wróć do menu konfiguracji, aby kontynuować dalszą konfigurację. Proces w aplikacji będzie kompletny jak na Rys. 40. Pomyśle zakończenie konfiguracji pojawi się jak pokazano na Rys. 41.

#### **NIEPOWODZENIE:**

Jeżeli konfiguracja nie powiedzie się, pokaże się ekran z Rys. 42. Możesz kliknąć przycisk "GOT IT", aby dodać ponownie lub przejść do uzyskania pomocy "HELP".

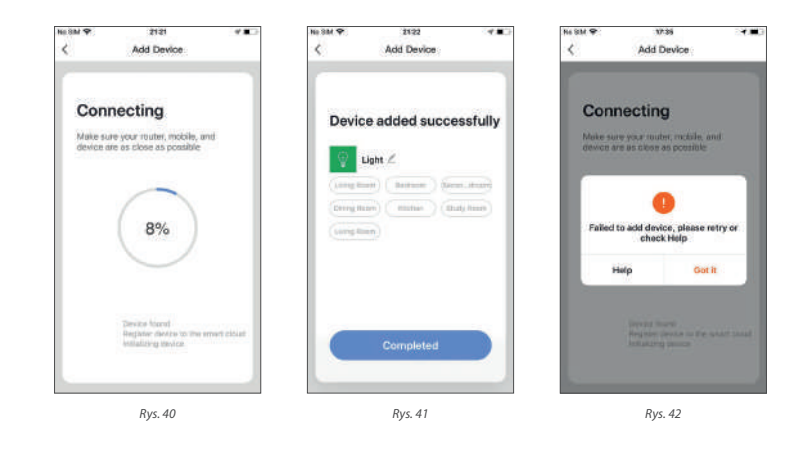

#### 7.4. DODAWANIE RĘCZNIE - URZĄDZENIE ZIGBEE

Podczas dodawania urządzeń ZigBee, Gataway powinna zostać dodana jako pierwsza.

- Podłącz Gateway użyj kabla sieciowego, aby połączyć się z routerem.
- 2. Podłącz telefon i Gateway do tej samej sieci.
- Kliknij przycisk "ADD DEVICE" (dodaj urządzenie) na stronie głównej, jak pokazano na Rys. 43. Kliknij Gateway ZigBee w kategorii "OTHERS" (Inne). Potwierdź, że wskaźnik zmienił kolor na zielony i kliknij "BIND", aby przejść do procesu dodawania (Rys. 47).

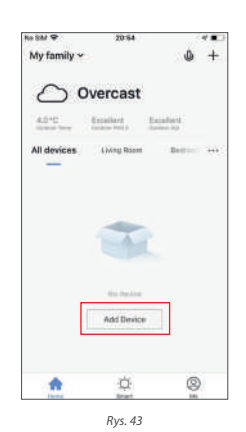

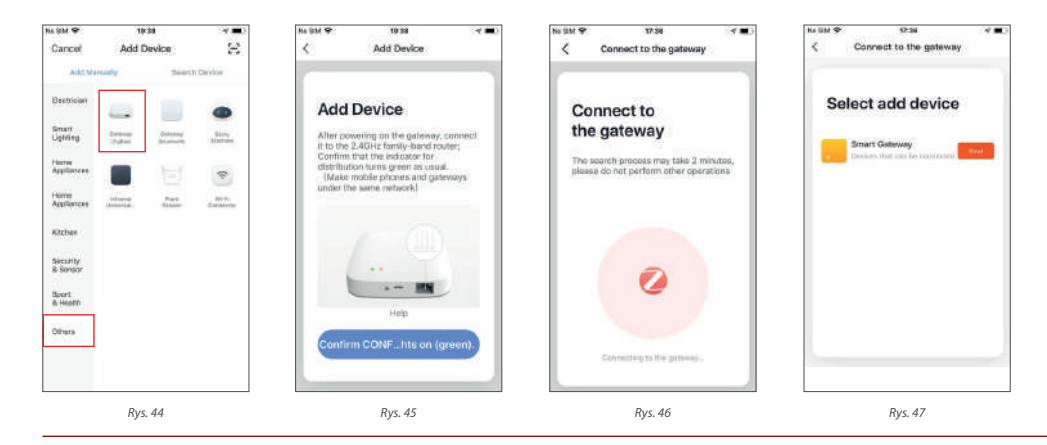

10

4. Po domyślnym dodaniu Gateway, przejdź do jej strony, kliknij "ADD SUB DEVICE" (Dodaj urządzenie podrzędne) i wybierz pasujące urządzenie. Aby dodać inne urządzenie pod tą samą Gataway postępuj tak samo jak w pkt. 7.

#### WYSZUKIWANIE URZĄDZENIA:

Różne metody wyszukiwanie uruchamiane są w tym samym czasie, w tym wyszukiwanie urządzeń WiFi w sieci, bluetooth gateway, urządzeń bluetooth, zigbee gateway, urządzenia w istniejącej Gateway. *Rys. 51*.

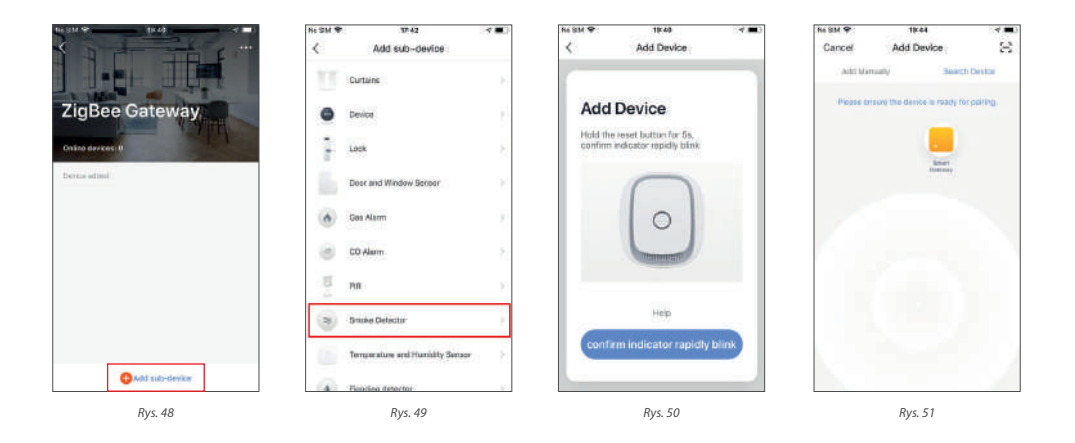

### 8. STEROWANIE

#### **8.1. STEROWANIE INDYWIDUALNE**

Jeżeli urządzenie zostało prawidłowo skonfigurowane pojawi się wówczas na stronie głównej. Kliknij, aby otworzyć panel sterowania dla urządzeń inteligentnych.

#### UWAGA:

- Niektóre urządzenie, kiedy są online, mogą używać skrótów klawiszowych. Kliknij "COMMON FUNCTIONS" (Funkcje wspólne), aby ich użyć.
- Jeżeli urządzenia nie są podłączone do sieci wówczas pojawią się jako "Offline" i nie będzie możliwości z ich korzystania.

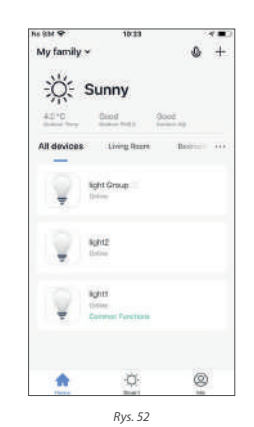

Otwórz panel sterowania dla urządzeń. Np. patrząc na *Rys. 52* podświetlenie jest wyłączone i tylko funkcja Timera może zostać użyta w tym trybie wyłączenia. *Rys. 54* pokazuje włączone podświetlanie, scenę, kolor, jasność i harmonogram, który możne być skonfigurowany w trybie włączenia. Kliknij "..." w prawym górnym rogu panelu sterowania, aby zarządzać poszczególnymi urządzeniami.

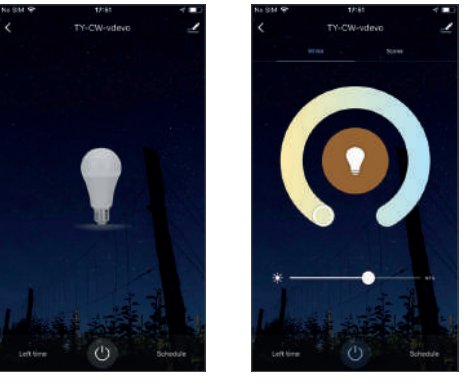

Rys. 53

Rys. 54

#### Menu modyfikacji urządzenia (Rys. 55):

- 1. DEVICE NAME (Nazwa urządzenia): Możesz zmienić nazwę i lokalizację urządznenia.
- DEVICE LOCATION (Lokalizacja urządzenia): Możesz wybrać lokalizację urządzenia, na przykład salon czy sypialnia.
- SHARE DEVICE (Udostępnianie urządzenia): Możesz udostępnić dowolne urządzenie innym osobom, wprowadzając ich numery telefonów. (Uwaga: Ich numery telefonów muszą być zarejestrowane w aplikacji Tuya.)
- CREATE GROUP (Stwórz grupę): Kliknij, aby pokazać automatycznie wszystkie dodane urządzenia tego samego modelu. Nie można utworzyć grupy dla rożnych modeli urządzeń.
- DEVICE INFORMATION (Informacje o urządzeniu): Tutaj sprawdzisz: ID urządzenia, siłę sygnału WiFi, adres IP, adres Mac i strefę czasową urządzenia.

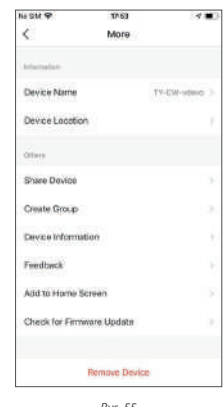

Rys. 55

- 6. FEEDBACK (Opinie): Możesz przesłać swoją opinię na temat użytkowania aplikacji.
- 7. ADD TO HOME SCREEN (Dodaj do ekranu głównego): Możesz dodawać urządzenia do swojego ekranu głównego na telefonie, aby ułatwić zarządzenie nim.
- 8. CHECK FOR FIRMWARE UP DATE (Sprawdź aktualizacje): Tu możesz sprawdzić, czy masz najnowsze (zaktualizowane) oprogramowanie.
- 9. REMOVE DEVICE (Usuń urządzenie): Usuń dodane urządzenie z listy.
- 10. RESTORE FACTORY DEFAULTS (Przywróć ustawienia fabryczne): Usuń urządzenia i wyczyść wszystkie dane.

#### 8.2. UDOSTĘPNIANIE URZĄDZENIA

Kliknij "ADD SHARING" (Udostępnij urządzenie), wprowadź konto, z którym chcesz współdzielić urządzenia, i kliknij "DONE" (Gotowe), aby zakończyć. Aby zatrzymać udostępnianie, naciśnij i przytrzymaj (w systemie Android) lub przesuń w lewo (w systemie iOS).

**UWAGA:** Urządzenia można udostępniać wyłącznie użytkownikom zarejestrowanym, posiadającym konto w aplikacji, w tym samym kraju/regionie.

| R6 8M 🕈                 | 1018                                                             | A 183                | R6 814 9       | 17.65                  | 4.   | No SM 🌩                      | 1018                                                             | 1 <b>1</b>        |
|-------------------------|------------------------------------------------------------------|----------------------|----------------|------------------------|------|------------------------------|------------------------------------------------------------------|-------------------|
| Cancel                  | Shared Device                                                    |                      | <              | Add Sharing            | Done | Cancel                       | Shared Device                                                    |                   |
| It is recommended to cr | orded to set permanent reside<br>ontrol the device Family Settle | ret an formily<br>ga | Country/Region | China +86              | . 8  | It is recurring member to co | nded to set permanent reside<br>retrol the device Parvily Settle | ni an torniy<br>P |
|                         |                                                                  |                      | Account        | tublie number or emuli |      | Shiring Lat.                 |                                                                  |                   |
|                         |                                                                  |                      |                |                        |      | Q 86                         |                                                                  |                   |
|                         | -                                                                |                      |                |                        |      |                              |                                                                  |                   |
|                         |                                                                  |                      |                |                        |      |                              |                                                                  |                   |
|                         |                                                                  |                      |                |                        |      |                              |                                                                  |                   |
|                         |                                                                  |                      |                |                        |      |                              |                                                                  |                   |
|                         |                                                                  |                      |                |                        |      |                              |                                                                  |                   |
|                         |                                                                  |                      |                |                        |      |                              |                                                                  |                   |
|                         | Add Sharing                                                      |                      |                |                        |      |                              | Add Sharing                                                      |                   |
|                         | Rys. 56                                                          |                      |                | Rys. 57                |      |                              | Rys. 58                                                          |                   |

#### 8.3. KONTROLA GRUPOWA

- 1. Kliknij "CREATE GROUP" (Utwórz grupę) w menu "MORE" (Więcej) na stronie wybranego urządzenia (Rys. 59).
- Strona wyświetla wszystkie urządzenia o tym samym modelu i dostępne do dodania jako grupa. Wybierz urządzenie i kliknij "SAVE" (Zapisz), następnie wprowadź nazwę grupy i kliknij "CONFIRM" (Potwierdź), aby zakończyć (Rys. 60).
- 3. Po pomyślnym utworzeniu grupy, strona zostanie automatycznie przekierowana do panelu sterowania grupy (*Rys. 61*), gdzie można zarządzać grupami.

| NA SEM OF          | 17.63      | 2 <b>2 2 2</b> 2 | No Ste | 9        |       |         | 17.68  |      |        |      | 4.83     | No SM 📯 | 17:53             | 4 💶      |
|--------------------|------------|------------------|--------|----------|-------|---------|--------|------|--------|------|----------|---------|-------------------|----------|
| <                  | More       |                  | Car    | nei      |       | Sele    | ct De  | vice |        | Cot  | thrm     |         | TY-CW-vdevo Group | 1        |
| Information        |            |                  | Dette  | in areas |       | group   | 240.24 | GENE | 0.0442 | HENE | Normal Y |         |                   |          |
| Device Name        |            | TY-CVI-velove >  | 1.4    |          | P.C.W | Attriv  | 0      |      |        |      | 0        |         |                   |          |
| Device Location    |            | E.               | c      | P        | lease | ente    | the    | grou | pna    | me   |          |         |                   |          |
| Cattern            |            |                  |        | TY       | -CW-> | tinvo f | imip   |      |        |      |          |         |                   |          |
| Share Device       |            | ě,               |        |          | Cano  | el      | ÷      | : 5  | 376    |      | ł.       |         |                   |          |
| Create Group       |            |                  |        |          |       |         |        |      |        |      |          |         |                   |          |
| Device Information |            | R.               |        |          |       |         |        |      |        |      |          |         | U.                |          |
| Feedback           |            |                  |        | -        | ÷     | -       |        | ÷    |        |      | 1.1      |         |                   |          |
| Add to Home Scree  | b          |                  | q      | w        | e     | 98      | t y    |      |        | 1 0  | p        |         |                   |          |
| Check for Firmware | Update     | 10               | a      | S        | d     | t       | g      | h    | J.     | k    | 1        |         |                   |          |
|                    |            |                  | •      | z        | x     | c       | ۷      | b    | n      | m    |          | Lake    | and an inter      |          |
| Ren                | tove Devic | æ                | 123    |          | Q     |         | spa    | ce - |        | 10   | tures    |         | Ċ                 | Schedule |
|                    | Rvs. 59    |                  |        |          |       | R       | vs. 6  | 0    |        |      |          |         | Rvs 61            |          |

Utworzonymi grupami można wyświetlić na stronie głównej "HOME" i zarządzać za pomocą skrótów klawiszowych.

- 1. Otwórz panel sterowania grupą (Rys. 63).
- 2. Kliknij "..." w prawym górnym rogu, aby skonfigurować lub odrzucić grupy (Rys. 64).

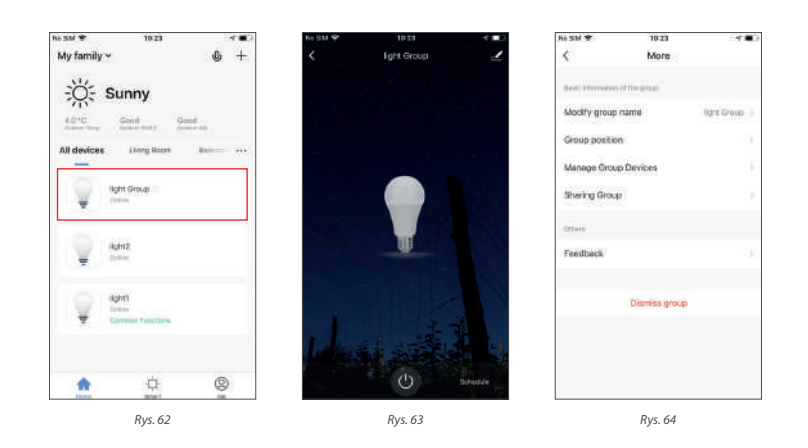

# 9. INTELIGENTNE FUNKCJE

#### 9.1. AUTOMATYZACJA

Kliknij "ADD SMART" (Dodaj) na stronie "SMART" lub kliknij znaczek plusika "+" w prawym górnym rogu, wybierz opcję "AUTOMATION" (Automatyzacja), by przejść do konfiguracji (*Rys. 67*).

Kliknij znaczek plusika "+" (Rys. 67) aby dodać więcej warunków/akcji.

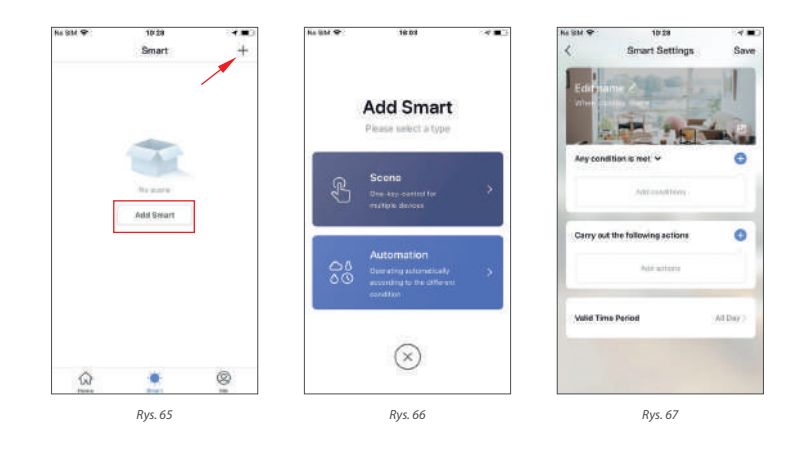

#### Dodawanie warunków:

Na przykład, aby dodać temperaturę jako warunek, wybierz temperaturę jak pokazano na Rys. 68, skonfiguruj warunki związane z temperaturą (Rys. 69), następnie kliknij "NEXT", aby potwierdzić dodanie warunku (Rys. 70).

| Re SIM 🌩     | 10:31                  | 2100 | Re SM 🕈      | 10.32       | <       | R6 8M 🕈     | 10:37                      |           |
|--------------|------------------------|------|--------------|-------------|---------|-------------|----------------------------|-----------|
| <            | Select Condition       |      | <            | Temperature | Next    | <           | Smart Settings             | Save      |
| Select contr | them to partition task |      | Current City | 1           | prating | 1 martin    | SAR-                       | -11       |
| Temperatu    | ite.                   | 22   |              |             |         | - delterer  |                            | 3         |
| Humidky      |                        | 2    |              |             |         |             | HA THIS                    | 1         |
| Weather      |                        |      |              |             |         | Any cond    | ition is met 🗸             | 0         |
| PM2.5        |                        | 100  | Smaller      | t40°        | °C      | 2200        | fermioration - Covallar th | 100-000   |
| ADI          |                        | 51   | Equa         | s -39*0     | 0       | 9           | 6409                       |           |
| 9.avise an   | d surset               | 2    |              |             |         | Carry out   | the following actions      | 0         |
| Schedule     |                        | 2    |              |             |         | 100.000.000 |                            | - 1       |
| Device       |                        | (2)  |              |             |         |             | Aut attent                 |           |
|              |                        |      |              |             |         | Valid Tim   | e Period                   | All Day > |
|              |                        |      |              |             |         | 1           |                            | -         |
|              |                        |      |              |             |         |             |                            |           |
|              | Rys. 68                |      |              | Rys. 69     |         |             | Rys. 70                    |           |

#### Dodawanie akcji:

Kliknij "ADD ACTION" (Dodaj akcję) lub znaczek plusika "+" w prawym górnym rogu. Istnieją cztery rodzaje akcji: wykonaj scenę (execute scene), automatyczne wyzwalanie (trigger automation), wyślij przypomnienie (send reminder) i programator czasowy (timer). (*Rys. 71*)

#### Ważny okres czasu:

Możesz ustawić ważny okres automatyzacji. Na przykład, jeśli chcesz zdefiniować scenę, w której automatycznie ma sie zaświecić lampka, gdy czujnik wykryje ruch, możesz wybrać" NIGHT" jako prawidłowy okres czasu. W tym przypadku lampka nie włączy się automatycznie w ciągu dnia.

| is 8M ♥ (1611 √ ■)                                    | Re 8M 🕈 10:44 🗟 🐨                 | H6 SM 🕈 🛛 🖬 🖬 🗸 🗰           |
|-------------------------------------------------------|-----------------------------------|-----------------------------|
| < Select Action                                       | < Smart Settings Save             | Valid Time Period Next      |
| G Execute scene                                       | Editmente /                       | City Passe ashet a region ( |
| S8 Trigger automation                                 | 194                               | Yakd Tree Ferral            |
| Q Send a reminder                                     |                                   | All Day<br>St house         |
| 🕑 Time-lapse                                          | Any condition is met 👻 🜍          | Cary Contraction            |
|                                                       | & nemberature contailer mail 40 C | Night CO                    |
| Control smart devices All devices Living Room Isshoom | Carry out the fullowing actions.  | Customized                  |
| TY-CW-videvo Group                                    | 🖕 fighti SwitchtDN                | Report Drenday (            |
| ↓ TY-C₩-adevo 務団                                      | Wild Time Pariod All Day >        |                             |
| Q Color Lighta                                        |                                   |                             |
| Rvs 71                                                | Rvs. 72                           | Rvs. 73                     |

Warunki i działania automatyzacji mogą być modyfikowane, jak pokazano na *Rys. 74*.

Aplikacja obsługuje przede wszystkim trzy rodzaje automatyzacji:

- **1. Synchronizacja między urządzeniami:** na przykład automatyczne włączanie dyfuzora aromatu i oczyszczacza powietrza w tym samym czasie, gdy włączany jest klimatyzator.
- Synchronizacja urządzeń z warunkami otoczenia: na przykład automatyczne włączanie klimatyzatora, gdy temperatura spadnie poniżej 0°C.
- **3. Działania czasowe:** takie jak automatyczne odsłonięcie zasłon o godzinie 8:00 każdego ranka.

| 10:44                         |                                                                                              |
|-------------------------------|----------------------------------------------------------------------------------------------|
| Smart Settings                | Save                                                                                         |
| atte /                        | 1                                                                                            |
| 1                             | 2                                                                                            |
| dition is met 🛩               | 0                                                                                            |
| Temperature : Smaller<br>mann | than -40°C                                                                                   |
| A the following actions       | 0                                                                                            |
| lgh(1                         | Switch:DN                                                                                    |
|                               |                                                                                              |
|                               | Smart Settings<br>alities is net +<br>Temporature : Smaller<br>nets<br>the fullowing actions |

Rys. 74

#### 9.2. SCENARIUSZ

Wybierz scenariusz i przejdź do strony z ustawieniami (*Rys. 75*). Możesz edytować nazwę scenariusza i nadać mu swoją nazwę (*Rys. 76*). Kliknij "ADD ACTIONS" (Dodaj akcję) lub symbol plusika "+"w prawym górnym rogu, aby dodać nową akcję. Menu akcji pokazano na *Rys. 77*. Konfiguracja scenariuszy jest podobna do konfiguracji automatycznych urządzeń. Ponadto możesz użyć asystenta Siri, aby uruchomić scenę.

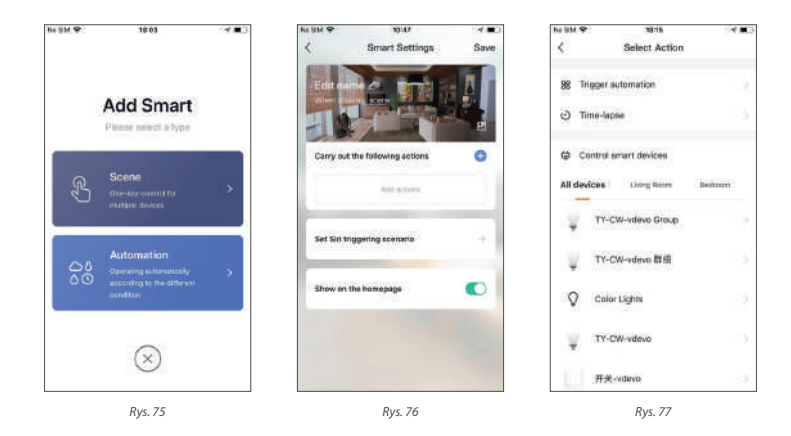

Aby skonfigurować automatyczne uruchomienie scenariusza ("TRIGGER AUTOMATION"), należy go wcześniej skonfigurować. Jeżeli automatyczny scenariusz istnieje, pokaże się jak na *Rys. 78*, a następnie wybierz "ENABLED AFTER TRIGGERING" (Włączone po uruchomieniu) lub "DISABLE AFTER TRIGGERING" (Wyłączone po uruchomieniu). Następnie kliknij "NEXT" (Dalej), wprowadź nazwę scenariusza, zatwierdź zmiany i zakończ konfigurację klikając "SAVE" w prawym górnym rogu.

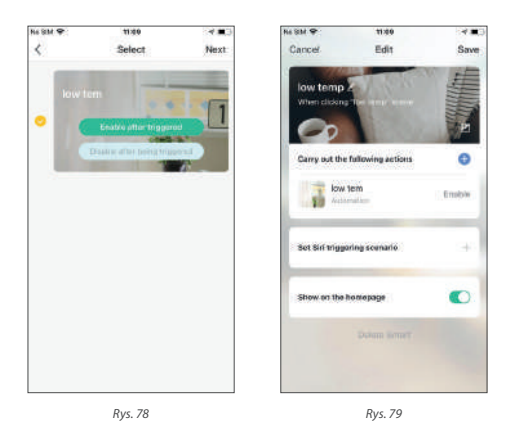

#### 9.3. DODAWANIE / MODYFIKACJA / USUWANIE

Wcześniej skonfigurowane automatyzacje i scenariusze wyświetlane są na stronie "INTELLIGENT".

Kliknij "EDIT AUTOMATION" (Edytuj automatyzacje) (*Rys. 80*) w lewym górnym rogu, aby zmodyfikować istniejące scenariusz czy automatyzację. Na przykład kliknij "UPDATE SCENE" (Zaktualizuj scenariusz), aby przejść do strony, gdzie można zmienić kolejność scenariuszy lub je usunąć, przesuwając w lewo (*Rys. 81*). (W systemie iOS kliknij "-" po lewej stronie nazwy scenariusza, aby ją usunąć.)

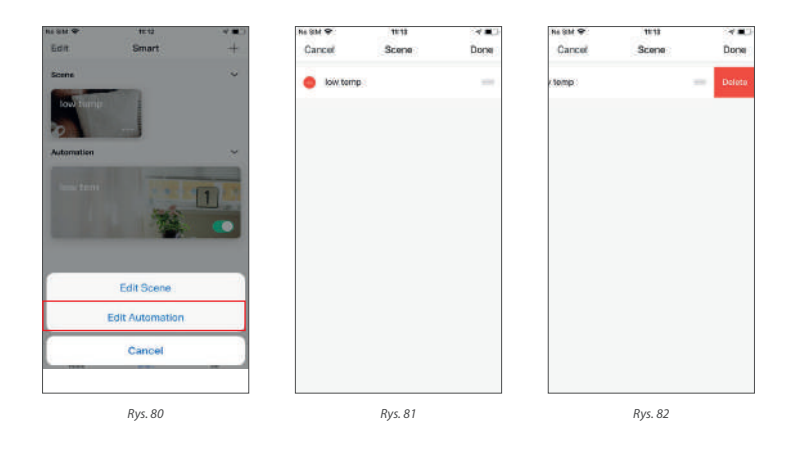

Edytowanie scenariusza: Kliknij "..." aby przejść do strony edycji (Rys. 83).

**Edytowanie automatyzacji:** Kliknij w dowolnym miejscu na tle automatyzacji, aby przejść do edycji (*Rys. 83*). Przejdź do strony edycji automatyzacji (*Rys. 84*). Przesuń w lewo, aby usunąć wcześniej dodane warunki lub akcje, dodaj nowe warunki/akcje lub usuń je całkowicie.

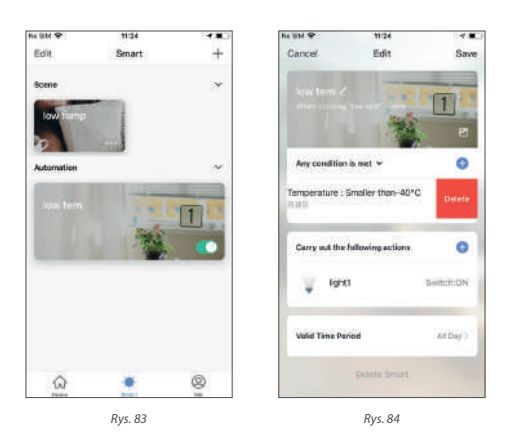

# 10. MÓJ DOM (MY HOME)

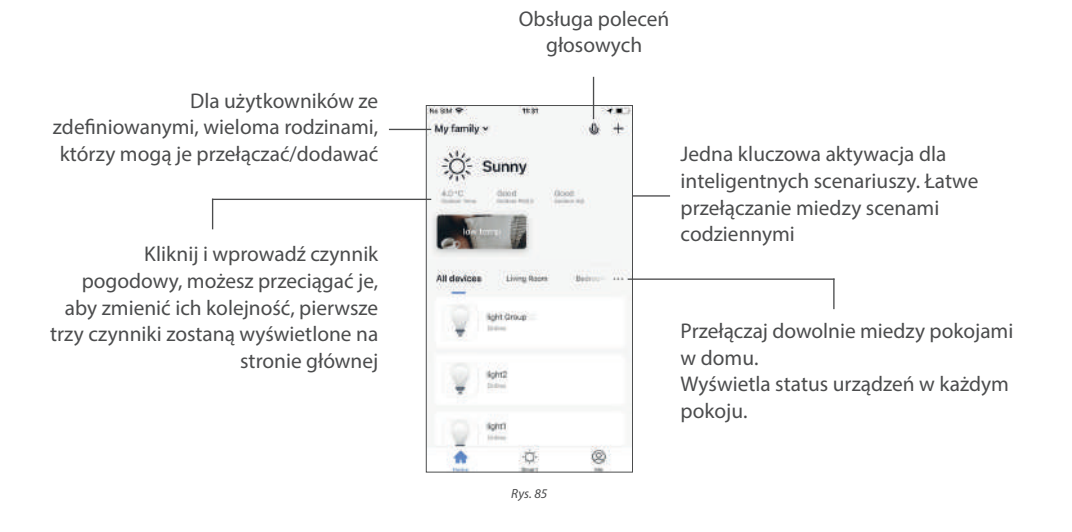

18

#### 11. STRONA "ME"

- 1. Zarządzanie domem (Home Management): możesz zarządzać rodziną i członkami;
- Centrum wiadomości (Message Center): trzy kategorie wiadomości: alarm, rodzina (family) i powiadomienie. Można ustawić określony przedział czasowy dla funkcji "nie przeszkadzać", powiadomienia będą wyłączone na określony czas.
- Centrum pomocy (Help Center): zawiera cztery części: zgłaszanie błędów, diagnostyka sieci, sugestie i często zadawane pytania (FAQ);
- Więcej usług (More Services): sterowanie głosowe i inne usługi.
- 5. Ustawienia (Settings).

|                       | C                                |
|-----------------------|----------------------------------|
| Me                    | E                                |
| lick here to set nick | kname ,                          |
| agement               |                                  |
| Center                |                                  |
| r .                   |                                  |
| ices                  |                                  |
|                       |                                  |
| ġ                     | Α                                |
|                       | Me.<br>lick here to set nick<br> |

#### 11.1. CENTRUM WIADOMOŚCI (MESSAGE CENTER)

- 1. Komunikaty alarmowe obejmują: alarm urządzenia, powiadomienia automatyczne, alarm, błąd synchronizacji urządzenia itp.;
- Komunikaty rodzinne obejmują: dodanie członka rodziny, usunięcie członka rodziny, odrzucenie rodziny, ustawienie członka rodziny jako administratora, dodanie/udostępnienie urządzenia, itp.;
- 3. Powiadomienia obejmują: aktualizacja statusu opinii (feedback), oficjalne wiadomości push, itp.

W centrum wiadomości można również ustawić przedział czasowy dla funkcji "nie przeszkadzać", powiadomienia będą wyłączone na określony czas. Kliknij "SETTINGS" (Ustawienia) w prawym górnym rogu, aby przejść do ustawień. Przesuń suwak "DO NOT DISTURB" (Nie przeszkadzać) na "włączony", a następnie ustaw czas obowiązywania. Po udanym ustawieniu nie będziesz otrzymywać powiadomień przez określony przez siebie czas.

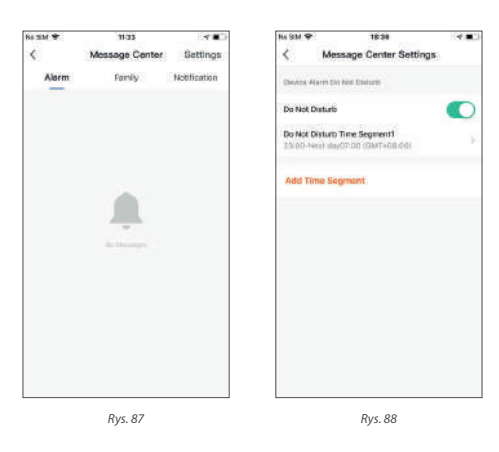

#### **11.2. CENTRUM POMOCY (HELP CENTER)**

- Moje opinie (My Feedback): sprawdź proces przetwarzania Twojej opinii.
- Zgłoś błąd (Submit Fault): prześlij swoją opinię na temat problemów napotkanych podczas użytkowania.
- Diagnostyka sieci (Network diagnosis): pomaga szybciej rozwiązać problem. Czas diagnozy wynosi około 2 minuty.
- Sugestie (Suggestion): tutaj możesz przesłać sugestie dotyczące optymalizacji aplikacji
- FAQ: zawiera często zadawane pytania w trzech tematach: urządzenia sieciowe, korzystanie z aplikacji i kontrola przez osoby trzecie.

| No SIM P             | 18:30                                      | 1 M 🔳       |
|----------------------|--------------------------------------------|-------------|
| <                    | Help Center                                |             |
| 0                    | A<br>La the dealer and sugge-<br>precision | cion av     |
| My Feed              | tack.                                      |             |
| 0                    | 9                                          |             |
| Submit<br>Foult      | Network<br>(Regnosis                       | Suggestion  |
| FAQs                 |                                            |             |
| 1. Device-           | notworking failure                         |             |
| 2. How to<br>attine? | deal with it when the                      | e device is |
| 3. How so            | control smart device                       | s with      |

Rys. 89

#### 11.3. WIĘCEJ USŁUG

Usługi głosowe (Voice Services): możesz kliknąć ikonę głośnika aby zobaczyć w jaki sposoby połączenia.

#### Inne usługi:

- 1. IFTTT: jak połączyć się z IFTTT;
- Zlecenia serwisowe (Service Orders): możesz tutaj sprawdzić zamówione usługi;
- Powiadomienie filtrowane AI (AI Filtered Notification): Po aktywacji usługi, zanim otrzymasz powiadomienie będzie ono filtrowane według algorytmu opartego na chmurze.
- 4. Wideo przechowywane w chmurze (Video Cloud Storage): Po aktywacji usługi urządzenie może szyfrować dany film i przesłać na serwer, użytkownik może oglądać archiwalne wideo w aplikacji.
- 5. Przypomnienie telefoniczne (Phone Reminder): kiedy usługa jest aktywna, po uruchomieniu scenariusza zdefiniowanego wcześniej przez użytkownika, system automatyczne wyśle powiadomienie na podany w pliku nr telefonu (powiadomienie może zostać wysłane na więcej niż jeden numer).

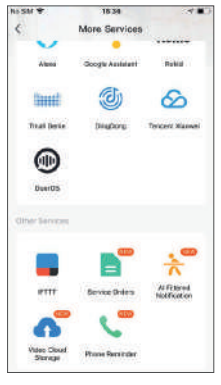

Rys. 90

#### 11.4. USTAWIENIA (SETTING)

- Klikając "RATE US" (Oceń nas), przejdziesz do sklepu z aplikacjami aby ocenić naszą aplikację.
- 2. O aplikacji TuyaSmart.
- 3. Polityka prywatności.
- 4. Umowa o świadczenie usług.
- 5. Licencja Open Source.
- 6. Wersja oprogramowania.

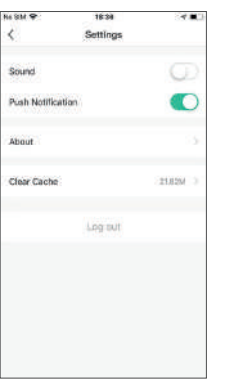

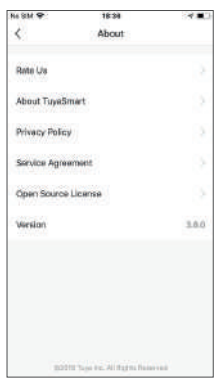

Pic. 91

Pic. 92

-

Account Security

~ =

Re SM 9

<

#### 11.5. CENTRUM PERSONALIZACJI (PERSONAL CENTER)

Tutaj możesz zmienić swoje zdjęcie profilowe, pseudonim, strefę czasową i preferowaną jednostkę temperatury.

Przechodząc na stronę "Accounts Security" (Zabezpieczenie konta) page, możesz zmienić hasło do logowania, ustawić hasło gestem i dezaktywować konto.

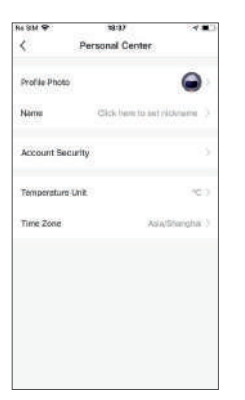

Pic. 93

Matika Number 08-1982/91/1919 Lücarium Cheux Medity Login Password 01 Gestum Unikok Nitit jeri 3 Describelte Account 03

Pic. 94

#### 11.6. ZMIANA HASŁO LOGOWANIA

Aby ustawić hasło gestem kliknij "GESTURE UNLOCK" (Odblokowywanie gestem). Po aktywowaniu tej funkcji będziesz musiał używać gestu, aby uzyskać dostęp do aplikacji. Jeśli zapomniałeś swojego gestu do odblokowania, kliknij "FORGOT THE GESTURE PASSWORD" (Zapomniałem gestu odblokowującego), aby otrzymać kod uwierzytelniający na podany przy rejestracji numer telefonu lub adres e-mail. Po otrzymaniu wprowadź kod uwierzytelniający i ustaw nowy gest odblokowujący.

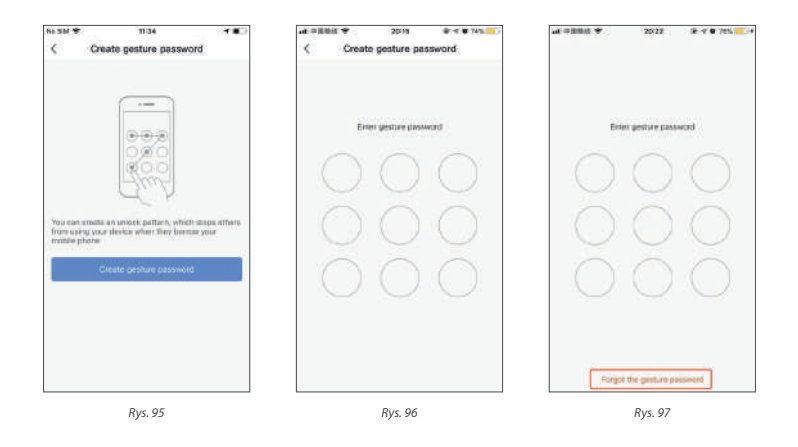

# NOTES

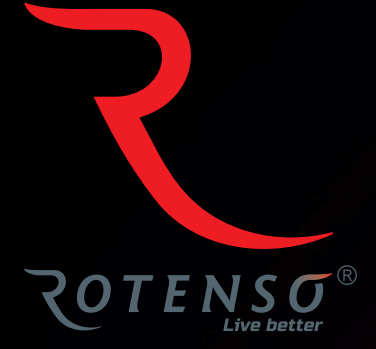

# www.rotenso.com

email: info@rotenso.com

Pieczęć instalatora